# Инструкция по встраиванию модуля GPRS в POS-компьютер EasyPOS lite

Москва, 2010 г.

Лист 1 из 12

## Содержание

| Раздел 1. Приступая к работе              | 3  |
|-------------------------------------------|----|
| Раздел 2. Монтаж модуля GPRS              | 4  |
| Раздел 3. Настройка модуля GPRS           | 7  |
| Приложение. Комплект поставки модуля GPRS | 12 |

## Раздел 1. Приступая к работе

Перед выполнением работ по встраиванию модуля GPRS убедитесь в наличии необходимых компонентов и оборудования:

| № | Изображение | Наименование                                                                        | Кол. |
|---|-------------|-------------------------------------------------------------------------------------|------|
| 1 |             | POS-компьютер<br>EasyPOS <i>lite</i>                                                | 1    |
| 2 |             | Модуль GPRS                                                                         | 1    |
| 3 |             | GSM антенна TC103-3<br>(магнит SMA[3], m3)                                          | 1    |
| 4 |             | Кабель MCF-RH-59-104-<br>SMAJB109                                                   | 1    |
| 5 |             | Кабель Модуль GPRS –<br>POS-компьютер (HB06-<br>HB06)                               | 1    |
| 6 |             | Винт самонарезающий с<br>полукруглой головкой<br>2,9x9,5 DIN 7981 (ГОСТ<br>1144-80) | 4    |

### Раздел 2. Монтаж модуля GPRS

2.1. Открутите четыре самореза, скрепляющие верхнюю и нижнюю части устройства и находящиеся над интерфейсными разъёмами (см. рис. 1).

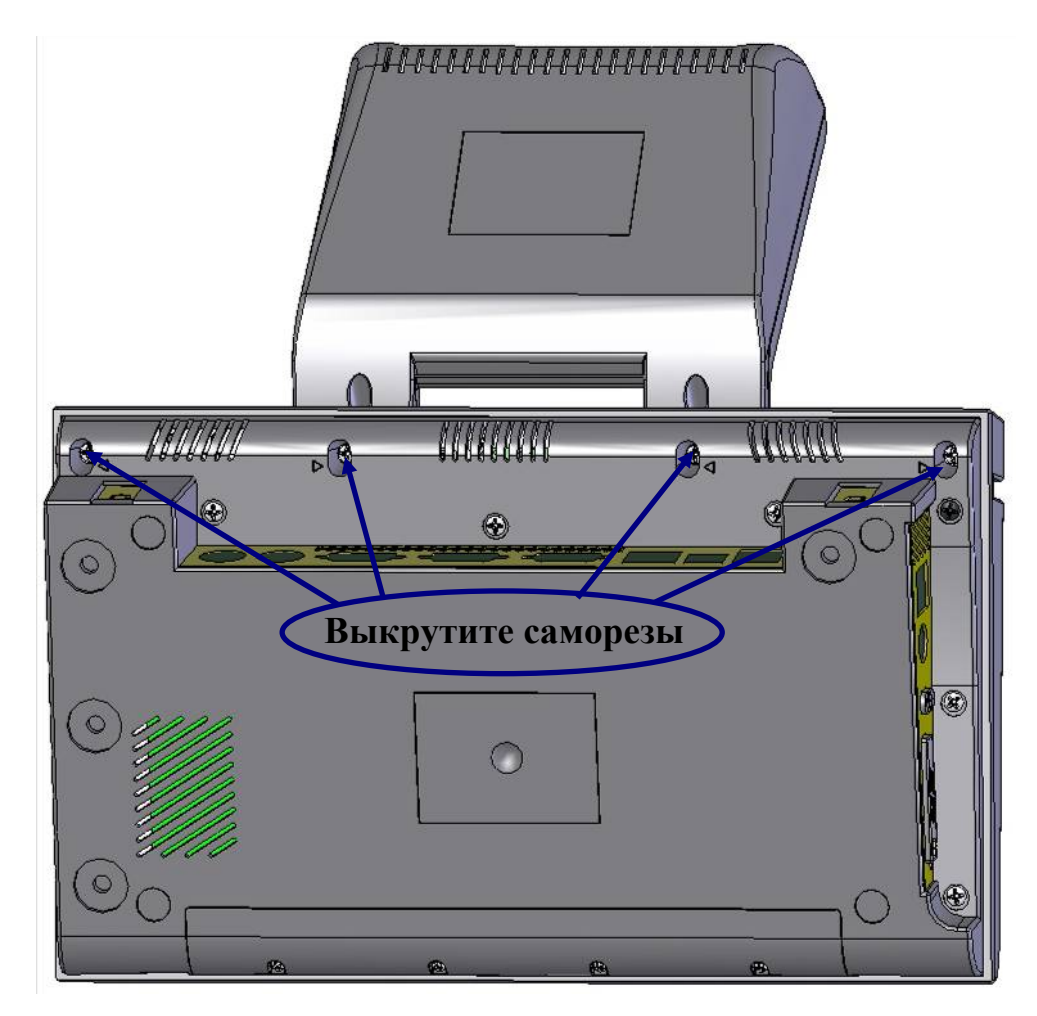

Рисунок 1 – Саморезы, которые необходимо выкрутить.

2.2. Разъедините верхнюю и нижнюю части устройства.

2.3. При помощи отвёртки удалите часть задней планки ПОС-компьютера (см. рис. 2) таким образом, чтобы в образовавшееся отверстие можно было установить антенну (при установке используется кабель антенны, снабжённый крепежом).

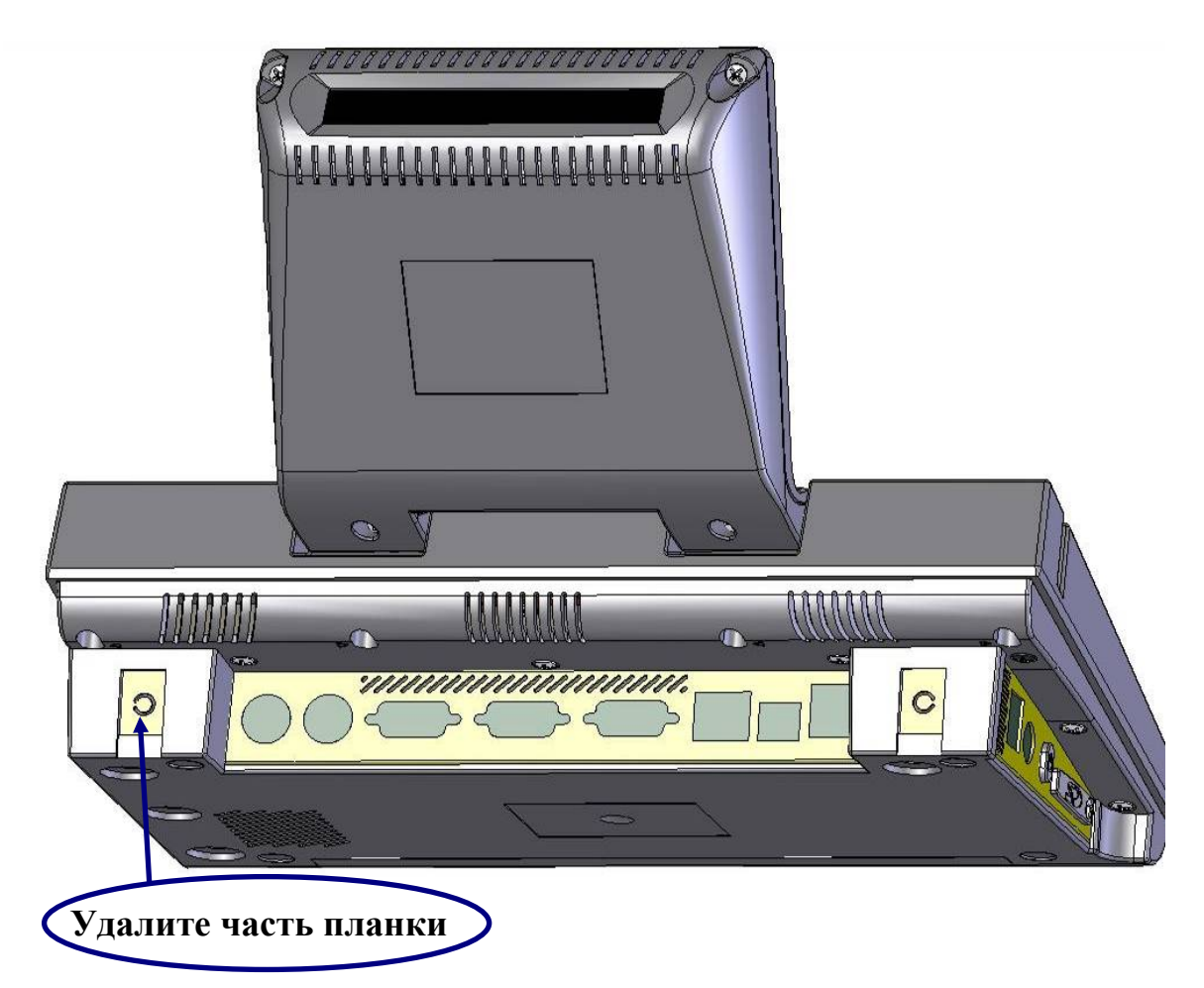

Рисунок 2 – Подготовка корпуса к установке модуля.

2.4. Установите модуль GPRS в нижнюю часть POS-компьютера. Закрутите четырьмя винтами-саморезами из комплекта поставки модуля GPRS (см. рис. 3).

2.5. Закрепите антенный кабель в корпусе POS-компьютера (для этого конструкция кабеля предусматривает крепёж). Установите антенну, соединив с кабелем (см. рис. 3).

2.6. Подключите к модулю антенный кабель (МСГ-RH-59-104-SMAJB109).

2.7. Соедините разъём J3 модуля GPRS с разъёмом XT9 POS-компьютера при помощи кабеля HB6-HB6 «Модуль - POS-компьютер» (см. рис. 3).

2.8. Установите джампер W1 (рядом с разъёмом XT9, местоположение джампера выделено овалом на рис. 3) в положение замыкания контактов 2-3, как указано на рис. 4.

2.9. Установите SIM-карту оператора в соответствующий держатель (разъём J2), см. рис. 3. **Примечание:** в SIM-карте должен быть отключен запрос PIN кода.

2.10. Соедините верхнюю и нижнюю части устройства.

2.11. Закрутите четыре самореза, скрепляющие верхнюю и нижнюю части устройства и находящиеся над интерфейсными разъёмами (см. рис. 1).

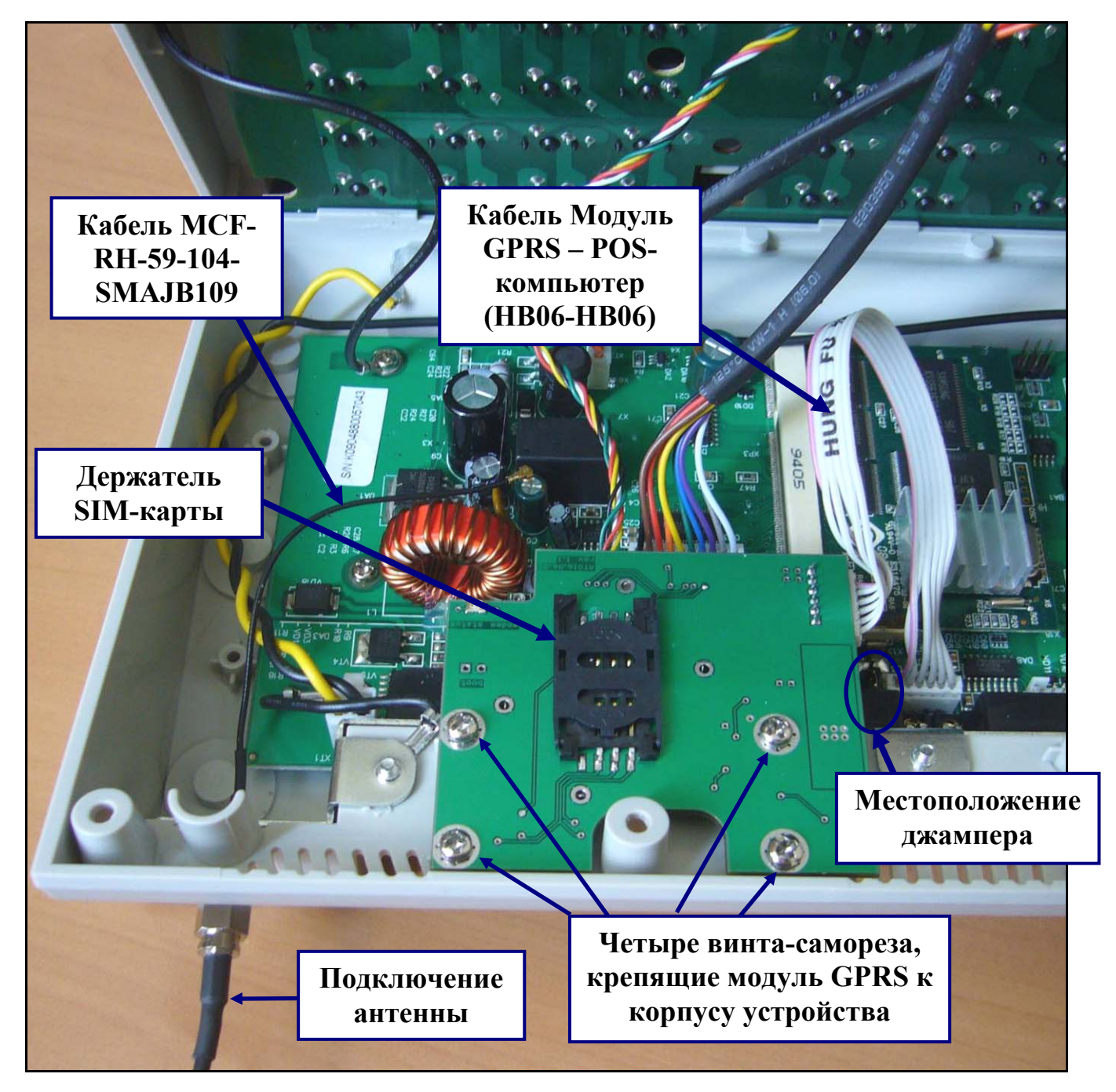

Рисунок 3 – Монтаж модуля GPRS в устройство.

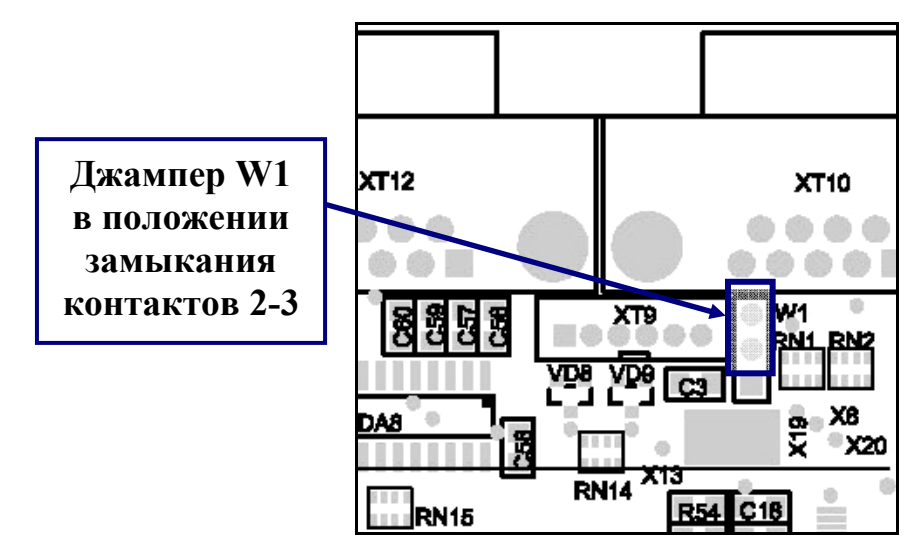

Рисунок 4 – Положение джампера W1. Лист 6 из 12

#### Раздел 3. Настройка модуля GPRS

3.1. Включите устройство. Дождитесь завершения загрузки операционной системы.

3.2. Откройте окно сетевых подключений. Для этого выполните переход *Start->Settings->Network and Dial-up Connections* (см. рис. 4).

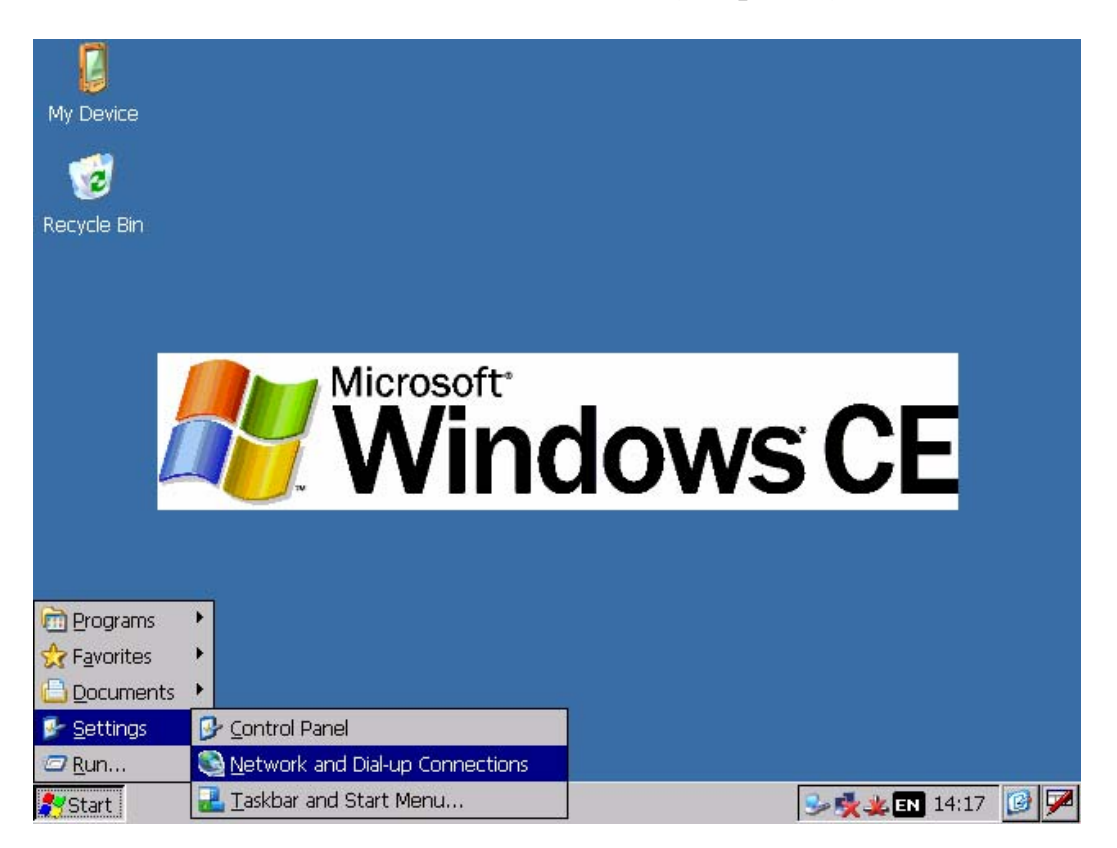

Рисунок 4 – Переход к окну *Network and Dial-up Connections*.

3.3. Двойным щелчком мыши активизируйте значок *Make New Connection* (см. рис. 5).

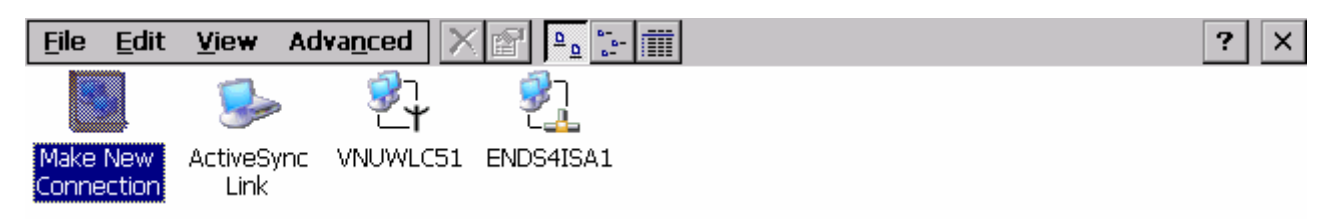

Рисунок 5 – Создание нового соединения.

3.4. В появившемся окне введите имя соединения («*GPRS*»), установите метку возле строки *Dial-Up Connection* и нажмите кнопку *Next* (см. рис. 6).

| <u>E</u> ile <u>E</u> dit | <u>V</u> iew Ad    | vanced 🔀 🖆 📴 🔚 🏢                       | ? × |
|---------------------------|--------------------|----------------------------------------|-----|
| -                         | <u>_</u>           |                                        |     |
| Make New<br>Connection    | ActiveSync<br>Link | VNUWLC51 ENDS4ISA1                     |     |
|                           |                    | Make New Connection                    |     |
|                           |                    | <u>Type a name for the connection:</u> |     |
|                           |                    |                                        |     |
|                           |                    | Select the connection type:            |     |
|                           |                    | Dial-Up Connection                     |     |
|                           |                    | O Direct Connection                    |     |
|                           |                    | 🔿 Virtual Private Network (PPTP)       |     |
|                           |                    | 🔿 Virtual Private Network (L2TP)       |     |
|                           |                    | O PPP over Ethernet [PPPoE]            |     |
|                           |                    | < <u>B</u> ack <u>N</u> ext >          |     |

Рисунок 6 – Ввод имени соединения и выбор его типа.

3.5. Далее необходимо выбрать тип модема (*Internal GPRS-modem*) и нажать кнопку *Configure* (см. рис. 7, 8).

| <u>File E</u> dit <u>V</u> iew Adv     | vanced X 🔐 🖳 📰                                  | ? × |
|----------------------------------------|-------------------------------------------------|-----|
| S. S.                                  | Ĩ, Ĩ,                                           |     |
| Make New ActiveSync<br>Connection Link | VNUWLC51 ENDS4ISA1                              |     |
|                                        | Modem X                                         |     |
|                                        | GPRS GPRS                                       |     |
|                                        | Select a modem:                                 |     |
|                                        | TELTONIKA ModemUSB/E10                          |     |
|                                        | GPRS Novacom GNS-60CR                           |     |
|                                        | Hayes Compatible on COM1:                       |     |
|                                        | Internal GPRS-modern<br>Standart medam on COM1: |     |
|                                        | Standart modem on COM1.                         |     |
|                                        | Standart modern on COM3:                        |     |
|                                        | TELTONIKA ModemUSB/E10                          |     |
|                                        | < <u>B</u> ack <u>N</u> ext >                   |     |

Рисунок 7 – Выбор типа модема.

| <u>F</u> ile <u>E</u> dit | <u>V</u> iew Ad    | va <u>n</u> ced 🔀 🚰 📴 🔭 🏢                | ? × |
|---------------------------|--------------------|------------------------------------------|-----|
| -                         |                    |                                          |     |
| Make New<br>Connection    | ActiveSync<br>Link | VNUWLC51 ENDS4ISA1                       |     |
|                           |                    | Modem                                    |     |
|                           |                    | GPRS                                     |     |
|                           |                    | Select a modem:                          |     |
|                           |                    | Internal GPRS-modem                      |     |
|                           |                    | Configure                                |     |
|                           |                    | <u>TCP/IP Settings</u> Security Settings |     |
|                           |                    |                                          |     |
|                           |                    | < <u>B</u> ack <u>N</u> ext >            |     |

Рисунок 8 – Окно доступа к настройкам.

3.6. В появившемся окне на закладке *Port Settings* установите параметры так, как указано на рис. 9.

| <u>File E</u> dit <u>V</u> iew       | Advanced X 👔 🖭                                                                                  | <b>##</b>                     |                   | ? × |
|--------------------------------------|-------------------------------------------------------------------------------------------------|-------------------------------|-------------------|-----|
| S_ S_                                | ₹¥ ₹ <u>1</u>                                                                                   |                               |                   |     |
| Make New ActiveSy<br>Connection Link | nc VNUWLC51 ENDS4ISA1                                                                           |                               |                   |     |
|                                      | Modem                                                                                           |                               | ×                 |     |
| Device                               | e Properties                                                                                    |                               | ок 🗙              |     |
| Port S                               | ettings Call Options                                                                            |                               |                   |     |
|                                      | anual Dial (user supplies dial<br>rrings)                                                       | Connection Prefer             | ences<br>115200 💌 |     |
|                                      | minals<br>Use terminal window<br>before dialing<br>Use terminal window <u>a</u> fter<br>dialing | Data Bits                     | 3 Vone V          |     |
|                                      | L                                                                                               | < <u>B</u> ack <u>N</u> ext > |                   |     |

Рисунок 9 – Параметры закладки Port Settings

Внимание: параметры настроек соединения уточняйте у Вашего регионального оператора сотовой связи.

3.7. Далее в данной инструкции описание настройки подключения модема ведётся на примере оператора сотовой связи «МТС». Если вы пользуетесь услугами другого оператора, параметры настройки (строку инициализации, номер дозвона, имя пользователя и пароль) вы можете узнать на официальном сайте или в службе технической поддержке оператора.

Перейдите к закладке *Call Option* и установите параметры так, как указано на рис. 10. В поле *Extra Settings* введите строку «AT+CGDCONT=1,"IP","internet.mts.ru"».

| Eile Edit View Advanced                                                                                                    | ? × |
|----------------------------------------------------------------------------------------------------|-----|
| 😼 🍉 💱 💱                                                                                                    |     |
| Make New ActiveSync VNUWLC51 ENDS4ISA1<br>Connection Link                                                                                                    |     |
| Modem                                                                                                    |     |
| Device Properties OK ×                                                                                                    |     |
| Port Settings Call Options                                                                                                    |     |
| Call Setup         Cancel the call if not connected within         120         wait for dial tone before dialing         Wait for credit card tone         0         seconds |     |
| Extra Settings (special modem commands may be inserted into the dial string) AT+CGDCONT=1,"IP","internet.mts.ru"                                                             |     |
| < <u>B</u> ack <u>N</u> ext >                                                                                                    |     |

Рисунок 10 – Параметры закладки *Call Option*.

**Примечание 1:** если при попытке соединения выдается ошибка *«The port not availible: another program may be using it.»*, то из строки инициализации необходимо убрать первые 2 символа («AT»). Строка иницализации в этом случае будет выглядеть так: *«+CGDCONT=1,"IP","internet.mts.ru"»*.

**Примечание 2:** обратите внимание, что разделителем параметров в строке инициализации является символ «запятая», а не «точка».

3.8. Нажмите кнопку *OK* и перейдите к следующему шагу, нажав кнопку *Next* (см. рис. 8).

3.9. В появившемся окне *Phone Number* заполните поля нужными значениями. Нажмите кнопку *Finish* (см. рис. 11).

| <u>F</u> ile <u>E</u> dit | <u>V</u> iew Ad    | va <u>n</u> ced 🔀 🖆 📴 📴             | ? × |
|---------------------------|--------------------|-------------------------------------|-----|
| -                         | <u></u>            |                                     |     |
| Make New<br>Connection    | ActiveSync<br>Link | VNUWLC51 ENDS4ISA1                  |     |
|                           |                    | Phone Number                        |     |
|                           |                    | 🛃 gprs                              |     |
|                           |                    |                                     |     |
|                           |                    | <u>A</u> rea code: 495              |     |
|                           |                    | Eorce long distance     Force local |     |
|                           |                    |                                     |     |
|                           |                    | < <u>B</u> ack Finish               |     |

Рисунок 11 – Ввод телефонного номера.

3.10. В списке сетевых подключений появится созданное подключение *GPRS*. Запустите его двойным щелчком мыши. В появившемся окне введите имя пользователя (*«mts»*) и пароль (*«mts»*), имя пользователя и пароль указан для оператора сотовой связи «MTC». Нажмите кнопку *Connect* (см. рис. 12).

| <u>F</u> ile <u>E</u> di <sup>†</sup> | t <u>V</u> iew | Adva <u>n</u> ced |                    | - 1                      |                 |          | ? × |  |
|---------------------------------------|----------------|-------------------|--------------------|--------------------------|-----------------|----------|-----|--|
| -                                     | 27             | . 😼               | ▶ 💱                | <u></u>                  |                 |          |     |  |
| Make New<br>Connection                | GPRS           | 6 Active:<br>Lini | Sync VNUWLC51<br>k | ENDS4ISA1                |                 |          |     |  |
|                                       |                |                   |                    |                          |                 |          |     |  |
| [                                     | Dial-Up C      | onnection         |                    |                          |                 |          | ×   |  |
|                                       |                |                   |                    |                          |                 |          |     |  |
|                                       | 27             | GPRS              |                    |                          |                 |          |     |  |
|                                       | <u>U</u> ser I | Name: 🗖           | its                | Phone:                   | *99***1         | .#       |     |  |
|                                       | <u>P</u> assw  | vord: 📕           | **                 | Dial from:<br>Russia/Mos | SCOW            |          |     |  |
|                                       | Doma           | iin: 🗍            |                    |                          | <u>D</u> ial Pr | operties |     |  |
|                                       |                |                   | Save password      | <u>C</u> on              | nect            | Cancel   |     |  |

Рисунок 12 – Соединение с помощью созданного подключения.

3.11. Устройство готово к работе.

## Приложение. Комплект поставки модуля GPRS

| Упаковочный лист |                                                   |        |  |  |
|------------------|---------------------------------------------------|--------|--|--|
| N⁰               | Наименование                                      | Кол-во |  |  |
| 1                | GPRS - модуль на основе – SIM300Z                 | 1      |  |  |
| 2                | Этикетка-наклейка                                 | 1      |  |  |
| 3                | Кабель MCF-RH-59-104-SMAJB109                     | 1      |  |  |
| 4                | Кабель Модуль GPRS – POS-компьютер<br>(HB06-HB06) | 1      |  |  |
| 5                | GSM антенна TC103-3 (магнит SMA[3], m3)           | 1      |  |  |
| 6                | Винт 2,9х9,5 DIN 7981 (ГОСТ 1144-80)              | 4      |  |  |
| 7                | Руководство «Быстрый старт»                       | 1      |  |  |
| 8                | Антистатический пакет SC 76х127                   | 1      |  |  |
| 9                | Коробка картонная                                 | 1      |  |  |

Упаковку произвел \_\_\_\_/

дата \_\_\_\_\_